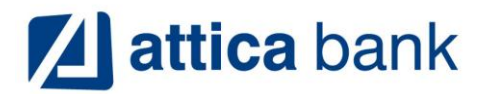

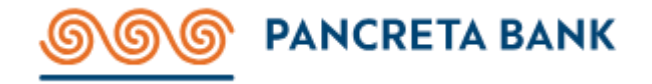

## Introduction

This document, "A Guide to Helpful Actions" is designed to empower you with the knowledge and insights needed to make the most of our Digital Banking platform.

Whether you are a seasoned e-banking user or just beginning to explore its possibilities, this guide will provide you with valuable information and actionable steps to optimize your e-banking experience.

In the following sections, we will cover a wide range of helpful actions that can streamline your banking activities, enhance security, and maximize the benefits of Digital Banking.

From basic tips on setting up your account and managing your finances online to advanced strategies for utilizing advanced features and protecting your digital assets, we aim to equip you with the tools and know-how to navigate the e-banking landscape confidently.

We invite you to discover how Digital Banking can simplify your Company's financial life. Whether you're looking to save time, monitor your accounts more effectively, or simply enjoy the convenience of banking at your fingertips, this guide will be your trusted companion on the path to a more rewarding e-banking experience.

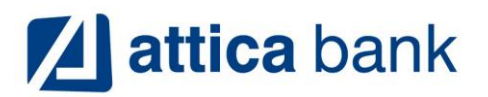

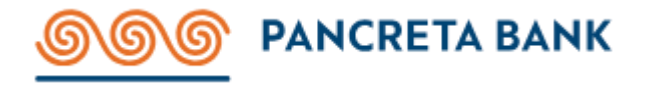

# Contents

| Introduction                             |                              |
|------------------------------------------|------------------------------|
| Useful Links                             |                              |
| Pancreta Bank website                    |                              |
| Digital banking                          |                              |
| Digital banking platform manual          |                              |
| Multiple File Upload                     |                              |
| xml conversion tool                      |                              |
| Support Channels                         | 4                            |
| Corporate Clients Services               |                              |
| 24/7 Contact Center                      | 4                            |
| Change Language                          | 5                            |
| Log-in                                   | 6                            |
| Generation of Multiple Transactions File |                              |
| Payroll file                             | 8                            |
| Multiple transaction (transfer) file     |                              |
| Multiple transaction (payment) file      |                              |
| Multiple Transactions File Upload        |                              |
| Approve Pending Transactions             |                              |
| Transactions                             |                              |
| Online Activity - Proof of payment       |                              |
| Online Activity – Other Transactions     | Error! Bookmark not defined. |
| Statements                               |                              |
| Beneficiaries                            |                              |

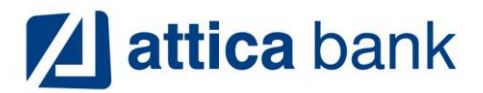

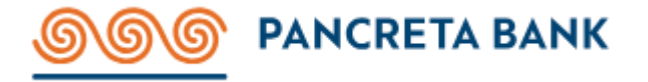

# Useful Links

In this section you may find a list of hyperlinks to Pancreta Bank corporate web pages that provide additional resources, information, or services related to the content or interests of Corporate users.

### • Pancreta Bank website

Pancreta Bank website contains a wide range of information and content that provides an overview of the Institute, its products or services, and its operations.

https://www.pancretabank.gr/en/

### • Digital banking

Overview of the functions supported in Pancreta Bank Digital Banking platform.

https://www.pancretabank.gr/en/my-companys-needs/my-support/digital-banking/digital-banking/

### • Digital banking platform manual

Overview of the functions supported in Pancreta Bank Digital Banking platform.

https://www.pancretabank.gr/media/raieuktx/pancreta\_online\_corporate\_product-manual\_v11.pdf

### • Multiple File Upload

Pancreta Bank offers companies the possibility of executing mass electronic payments for various purposes. Here you may find information on how to create a multiple payments file for:

- o Payroll,
- Money Transfers
- o Bill Payments

https://www.pancretabank.gr/en/my-companys-needs/my-support/digital-banking/multiple-file-upload/

#### • xml conversion tool

As of February 2016, Companies can only upload /sent files for processing by the Bank if the file is in a specified XML Format (as per ISO 20022). The Company uploads the mass electronic payments file to the "xml conversion tool". The extracted xml file is then uploaded to the Digital banking platform.

https://conversion.pancretabank.gr/xml\_app/payroll\_xml\_conversion\_upload.php?language=en

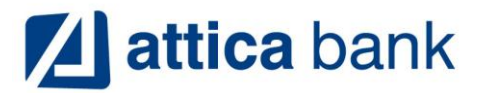

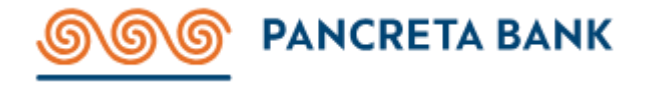

## Support Channels

Banking services are crucial for businesses, and the availability of assistance through various channels, including the 24/7 bank contact center support, Bank Branch, and Relationship manager, plays a significant role in ensuring smooth financial operations. Let's analyze the importance of each of these channels:

### **Corporate Clients Services**

Dedicated Corporate Clients Services manager offers highly personalized financial advice and solutions tailored to the specific needs of the business. This level of attention can be crucial for businesses with complex financial portfolios.

Our Relationship managers often work closely with businesses to develop long-term financial strategies, helping them achieve their financial goals and grow their assets. Can act as intermediaries and advocates when issues arise, ensuring that problems are resolved swiftly and to the satisfaction of the business. They offer highly personalized financial advice and solutions tailored to the specific needs of the business. This level of attention can be crucial for businesses with complex financial portfolios.

### 24/7 Contact Center

All Corporate Entities can be served at our Contact Center line (+30) 2810338800. This channel offers round-the-clock access to banking assistance.

It is invaluable because it ensures that businesses can get help at any time, including during emergencies, outside regular banking hours, or across different time zones.

This convenience simplifies problem-solving and provides quick responses to inquiries, transaction verifications, or issue resolutions.

Any member of the Company may get assistance through the Contact Center Line but only Legal Representatives and Approvers may request a change to the Company's records.

Apart from topics (1,2,3,11,12), all other functions will require the Legal Representative (or Approver) to verify the action.

- 1. Fraud Reporting.
- 2. Digital Banking Platform guidance. (First Login, Execute Transactions, Approve Transactions, etc)
- 3. Corporate user Username remind.
- 4. Change activity status of corporate user.
- 5. Unblock corporate user access.
- 6. Generate a New Password.
- 7. Manage Registered Devices.
- 8. Change email data.
- 9. Offline Application<sup>\*</sup> for changing the Daily Transfer Limit.
- 10. Offline Application<sup>\*</sup> for product support. (add/remove product views)
- 11. Assistance<sup>\*\*</sup> on Technical Issues encountered by the Customer.

\* Offline Applications are being processed Monday to Friday between 08:00-15:00Hrs (GMT+2)

\*\* If further investigation required this will be handled with an Offline Application

The service is multilingual (Greek and English).

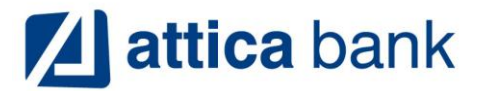

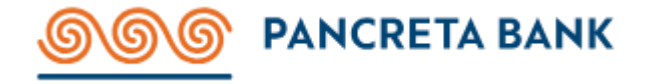

## Change Language

User language selection can be found in the upper right corner of the login page.

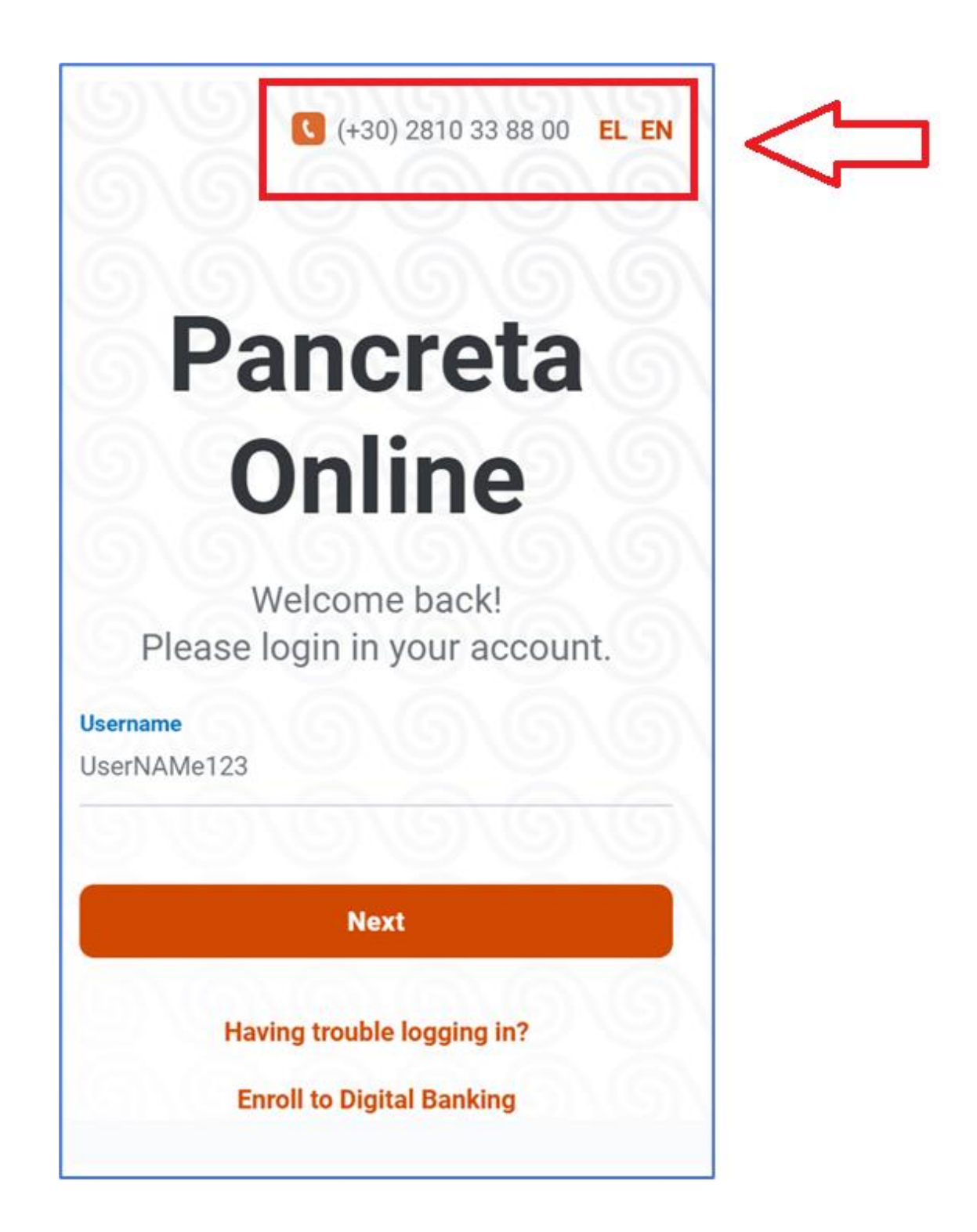

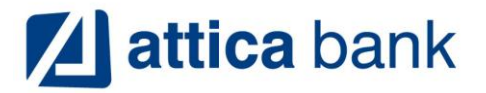

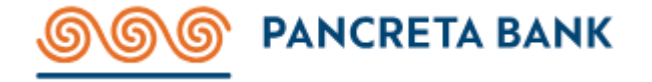

## Log-in

To Log-in to the Digital Banking Platform you fill in the Username received by the Bank in the relevant field. The field requires the value to be in Case Sensitive format.

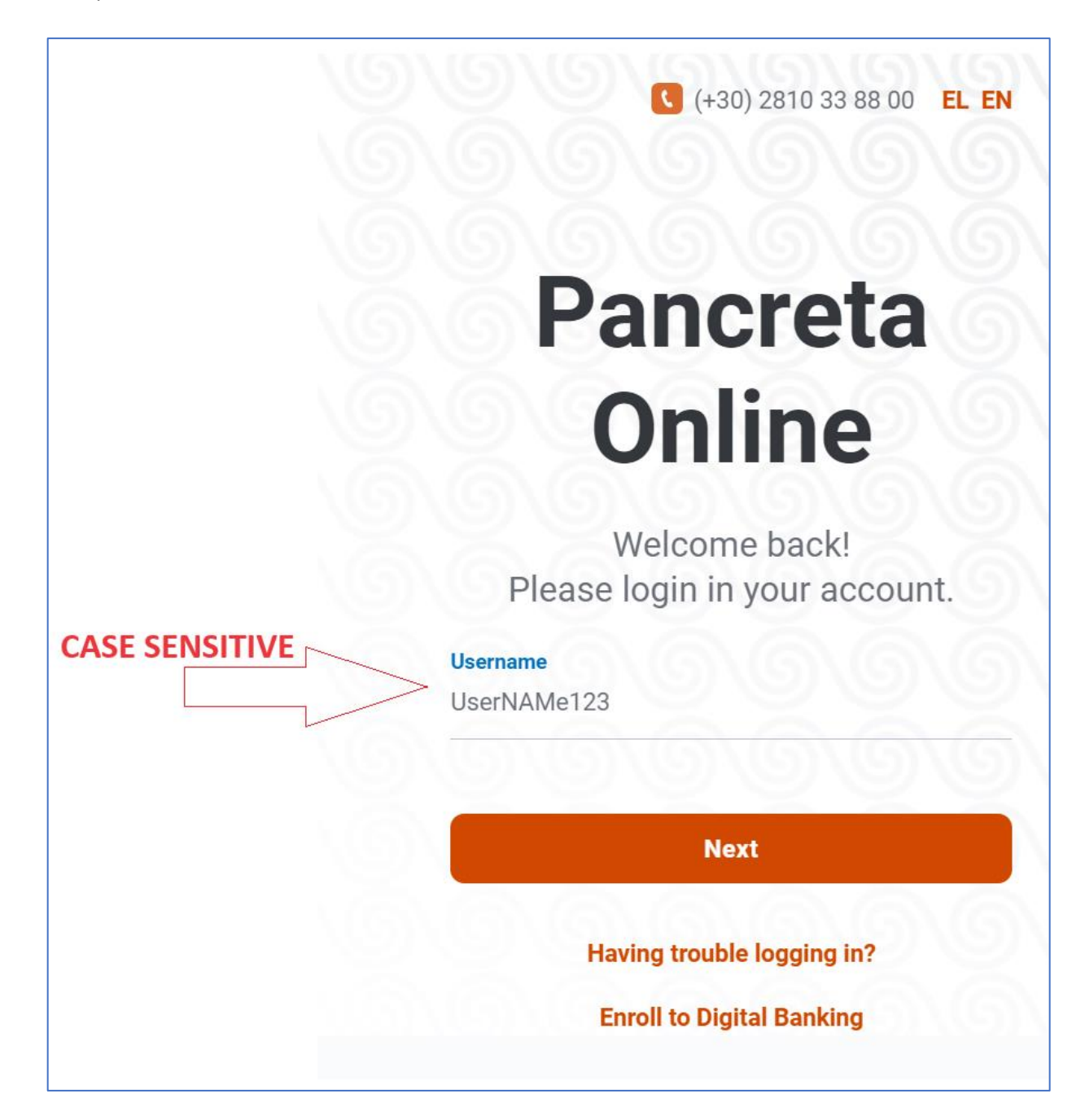

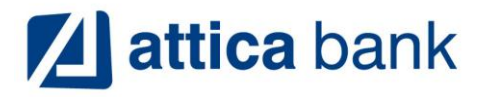

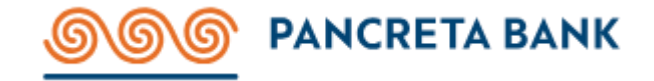

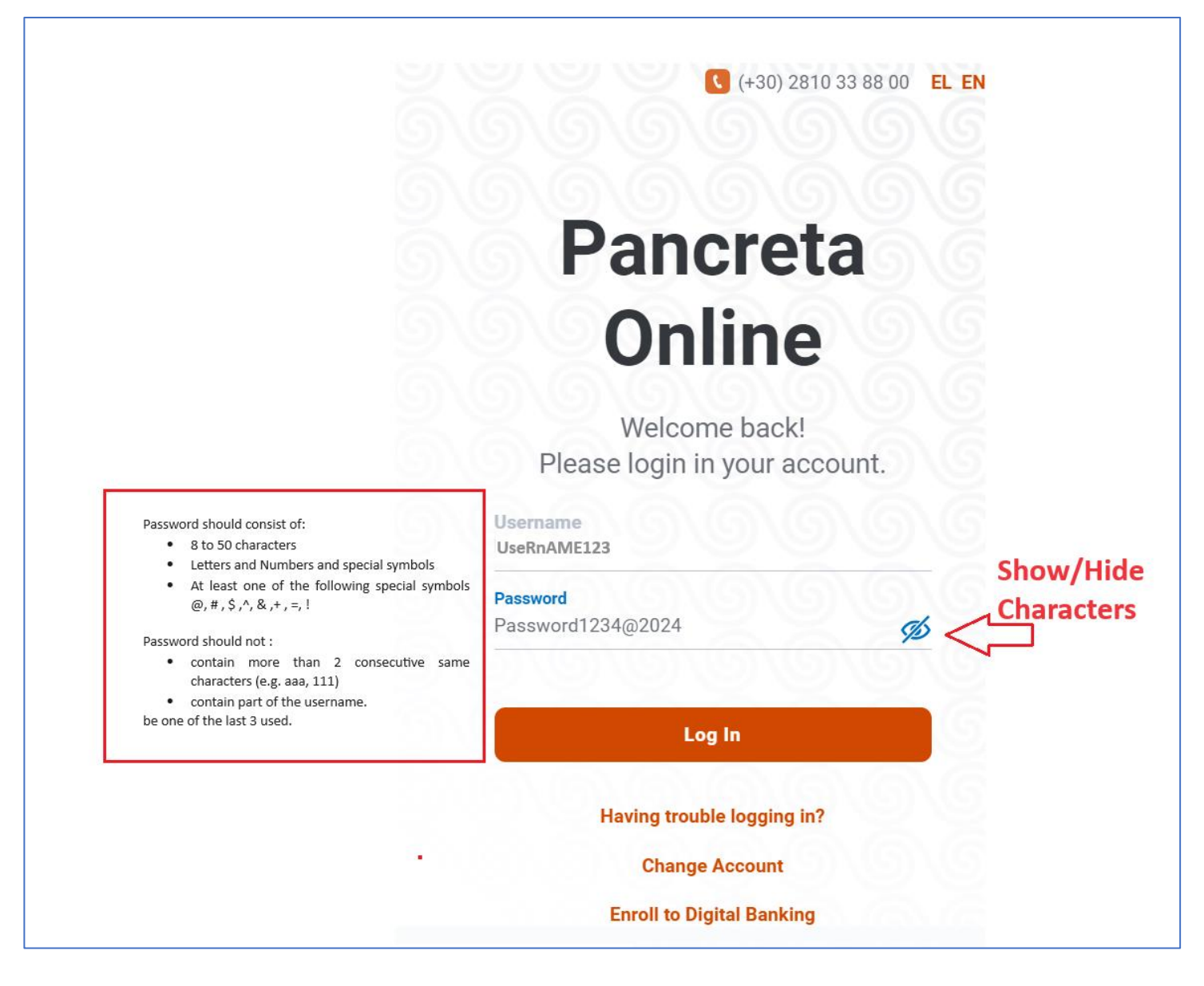

The Password should consist of:

- 8 to 50 characters
- Letters and Numbers and special symbols
- At least one of the following special symbols @, #, \$,^, &,+,=,!

#### The Password **should not:**

- contain more than 2 consecutive same characters (e.g. aaa, 111)
- contain part of the Username.
- be one of the last 3 passwords used.

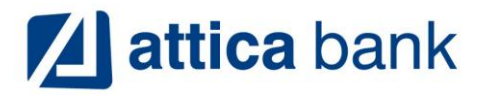

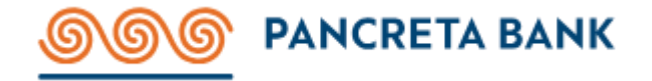

# Generation of Multiple Transactions File

Pancreta Bank offers companies the option of executing mass electronic payments for various purposes by crediting accounts held either at Pancreta Bank or at other Greek banks using the xml file format.

A transaction (transfer) is defined as any electronic credit transfer transaction which is implemented if all the following conditions are met:

- country of destination is Greece
- existence of the name of the debtor and IBAN debtor
- existence of beneficiary name and IBAN beneficiary
- the currency is Euro
- the only option in charge expenses is "SHA" (Share)

The Service supports the payment of amounts (mass credit transfers) to accounts held with Pancreta Bank (Onus payments) or with other Greek banks (Offus payments), for repayment of the financial obligations such as suppliers' payments, payroll etc.

The relevant workflow is as follows:

- The Company prepares a file with payment orders to be executed on the desired payment dates.
- **Depending on the type of transaction** there are three types of files which the Company can execute a multiple transaction:

#### Payroll file

In this case a single withdrawal from an account is being deposited to multiple third-party accounts held within Pancreta Bank

This file (\*.csv or \*.txt) must have a sheet with exactly five (5) columns with the following data:

- 1. Column A contains the number "1" at all rows.
- 2. Column B contains the IBAN number of the payroll Account.
- 3. Column C contains the AFM (TAX number) of the employee.
- 4. Column D contains the amount.
- 5. Column E contains a 40-character free text field.

### Multiple transaction (transfer) file

In this case multiple withdrawals from an account are deposited to multiple **third-party accounts** (within Pancreta Bank or other Greek Banks) or multiple bill payments.

This file (\*.xls) must have a sheet with exactly six (6) columns with the following data:

- 1. Column A contains the Swift code of the employees account Bank.
- 2. Column B contains the IBAN number of the payroll Account.
- 3. Column C contains the AFM of the recipient.
- 4. Column D contains the amount.
- 5. Column E contains the Name and Surname of the recipient.
- 6. Column F contains a 40-character free text field.

### Multiple transaction (payment) file

In this case multiple withdrawals from an account are deposited to multiple **bill payments**.

This file (\*.xls) must have a sheet with exactly three (3) columns with the following data:

1. Column A contains Payment code.

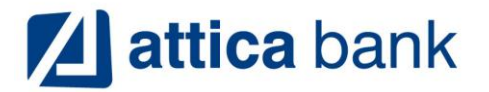

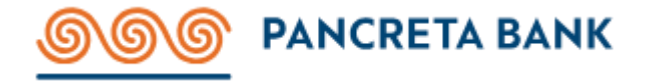

- 2. Column B contains the amount.
- 3. Column C contains a 40-character free text field for the payment.
- Maximum 70 transaction records per file. If transactions exceed that threshold a second file with remaining records must be created.
- The Company uploads the abovementioned file to the xml conversion tool (Link).
- Type of files supported: \*.csv, \*.txt, \*.xls
- The extracted xml file, generated by the tool, will then be uploaded to the Digital banking platform.

Info can be found at <u>https://www.pancretabank.gr/en/my-companys-needs/my-support/digital-banking/multiple-file-upload/</u>

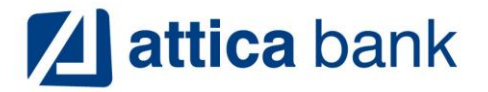

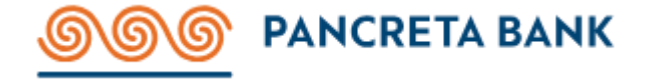

# Multiple Transactions File Upload

After generating an xml file, upload it to the Digital banking platform. The steps to upload the xml file are:

| <b>DOO</b><br>PANCRETA BANK | More Options 🌣                                                                                                    | Bulletins<br>01 September 2023<br>Additional transaction authentication<br>code via email                                                                  |
|-----------------------------|----------------------------------------------------------------------------------------------------|----------------------------------------------------------------------------------------------------|
| My Portfolio Beneficiaries  | Search for beneficiaries, billers or past transactions.                                                                                                    | For greater security of your transactions, an<br>additional identification step via email is<br>added for finalizing transfers to third party<br>accounts! |
| Payments/Transfers          | PAY                                                                                                    | 27 July 2023<br>• New service - Swift & Foreign currency<br>transactions                                                                                   |
| • Online activity           | Bill Payment    Image: Control of the control of the control of | Make transactions to non E.U. countries in<br>Eur or Foreign Currencies. Navigate to menu<br>'Transfer to Other Accounts'                                  |
|                             | SEND MONEY                                                                                                    |                                                                                                    |
|                             | To My Accounts To Other Accounts                                                                                                    |                                                                                                    |
|                             | BULK PAYMENTS Group Payment Transaction file upload                                                                                                    |                                                                                                    |

|                       | Thursday 7 September, 9:09                                                                                 |
|-----------------------|----------------------------------------------------------------------------------------------------|
| My Portfolio          | ←<br>Transactions File Upload                                                                              |
| ←→ Payments/Transfers | File Type                                                                                                  |
| My profile            | ΧΜΕ Μισθοδοσία - Μία       Payroll         ανάληψη, πολλές καταθέσεις       Multiple Transactions/Payments |
|                       | Upload Transaction File Instructions                                                                       |

Once you upload the file wait a while for the procedure to be completed and then navigate to the below mentioned screens.

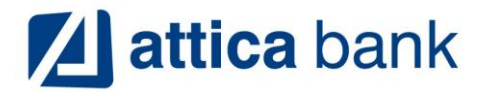

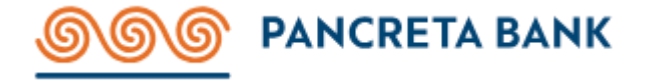

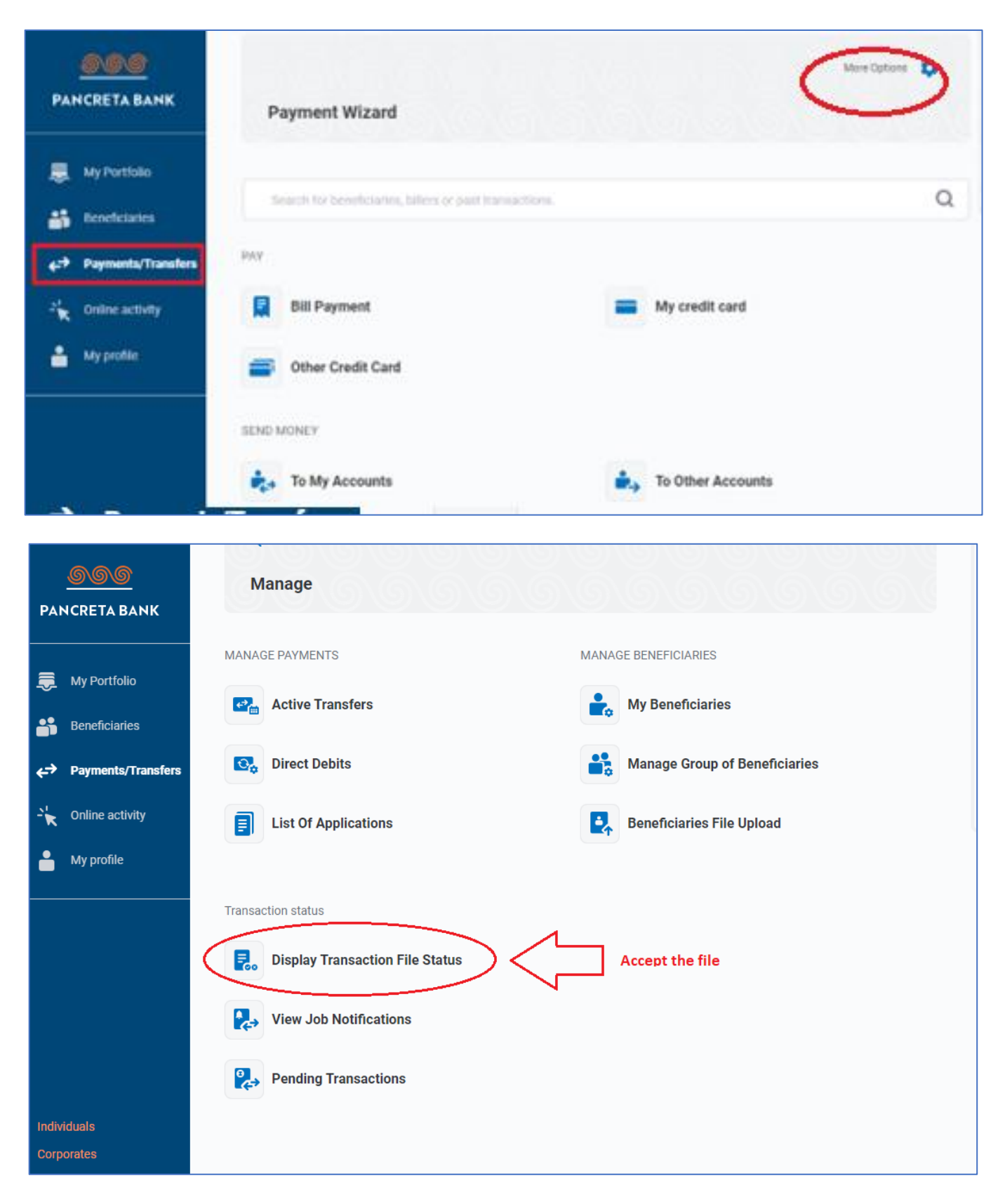

Finally, after accepting the file the transactions will be transferred to the **Pending Transactions option** for execution.

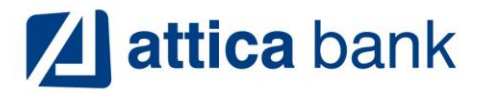

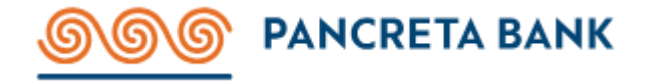

# Approve Pending Transactions

To approve pending transactions please follow the steps below:

| PAN              | <u>CCC</u><br>ICRETA BANK     | Payment Wizard                                          | More Options 🏾 🏚 |
|------------------|-------------------------------|---------------------------------------------------------|------------------|
| <b>.</b>         | My Portfolio<br>Beneficiaries | Search for beneficiaries, billers or past transactions. | Q                |
| <b>€</b> ⇒       | Payments/Transfers            | PAY                                                     |                  |
| -` <b>k</b><br>■ | Online activity<br>My profile | Bill Payment My credit card                             |                  |
|                  |                               | SEND MONEY                                              |                  |
|                  |                               | To My Accounts To Other Accounts                        |                  |

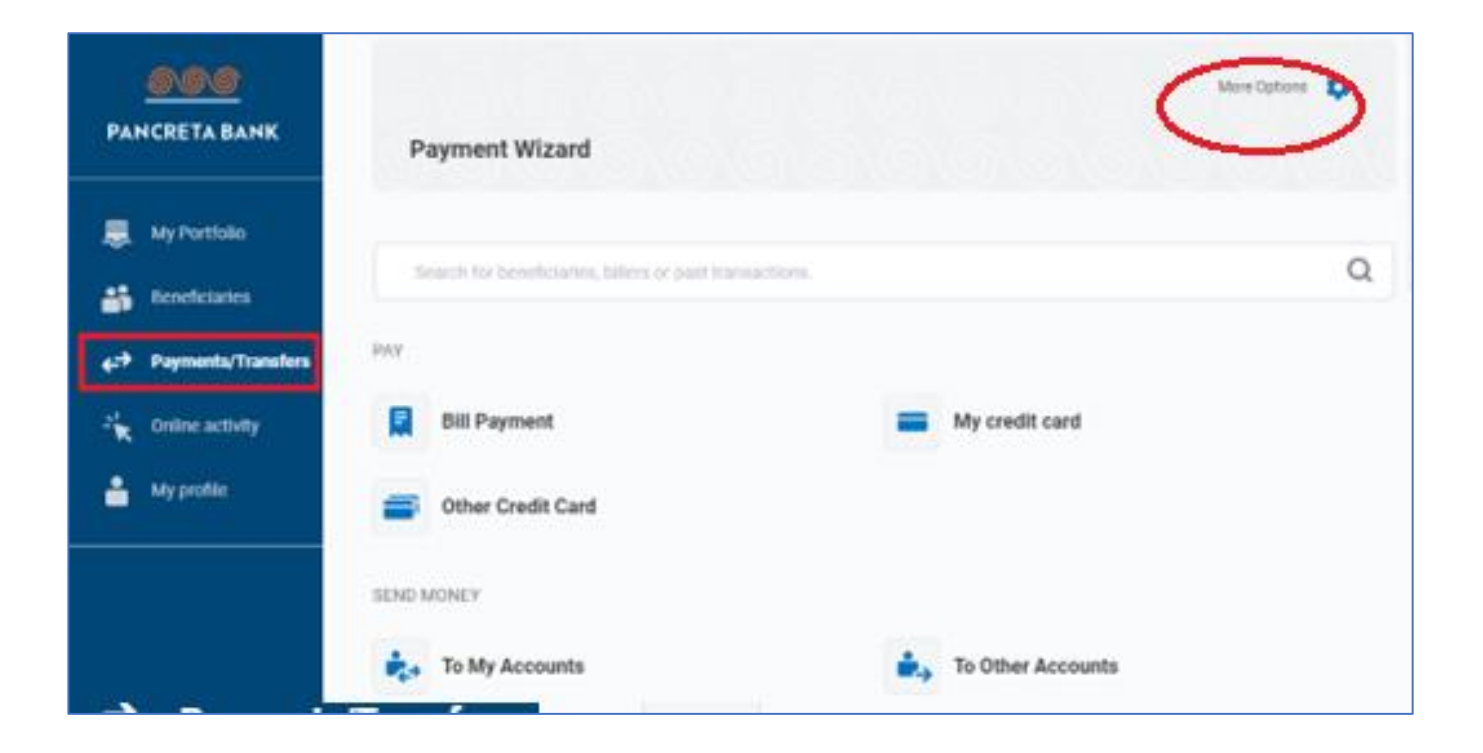

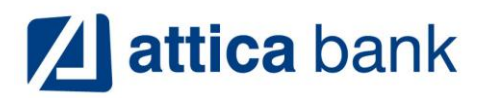

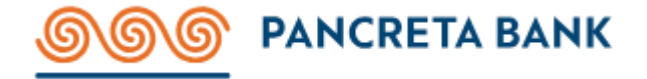

| <b>OOO</b><br>Pancreta Bank | ←<br>Manage                     |                               |
|-----------------------------|---------------------------------|-------------------------------|
| 👼 My Portfolio              | MANAGE PAYMENTS                 | MANAGE BENEFICIARIES          |
| Beneficiaries               | Active Transfers                | My Beneficiaries              |
| ← → Payments/Transfers      | Direct Debits                   | Manage Group of Beneficiaries |
| - 🔭 Online activity         | List Of Applications            | Beneficiaries File Upload     |
| My profile                  |                                 |                               |
|                             | Transaction status              |                               |
|                             | Display Transaction File Status |                               |
|                             | View Job Notifications          |                               |
| Individuals                 | Pending Transactions            |                               |
| Corporates                  |                                 |                               |

| D         |                    | Friday 1 September, 10:32 |                  |        |              | 6             |
|-----------|--------------------|---------------------------|------------------|--------|--------------|---------------|
|           | MCRE IA BANK       | ←<br>List Pending Tra     | ansactions       |        |              | <b>B</b><br>2 |
| *         | Beneficiaries      |                           |                  |        | Show Filters |               |
| €7<br>-¥k | Payments/Transfers | Date/Time                 | Transaction Type | Amount | Status       |               |
| i         | My profile         |                           |                  |        |              |               |

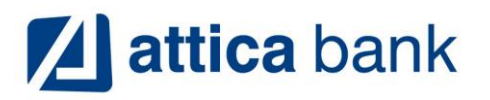

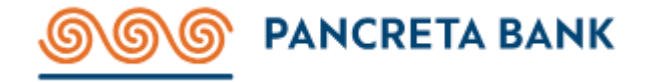

|                                                               |                                                                                                    |                |                                | Show Filters 👭 |
|---------------------------------------------------------------|----------------------------------------------------------------------------------------------------|----------------|--------------------------------|----------------|
| Date/Time                                                     | Transaction Type                                                                                            | Amount         | Status                         |                |
| 2 August<br>2023<br><i>Execution Date</i><br>2 August<br>2023 | Transfer to Another Bank<br>From Account:<br>GRC 60<br>Beneficiary: C********* E***** E****<br>IBAN: GR2 87 | 45,293.48<br>€ | Pending<br>Never<br>authorized | ✓ X Q          |
| 5 August<br>2023<br><i>Execution Date</i><br>5 August<br>2023 | Transfer to Another BankFrom Account:GR990Beneficiary: L** O*** E****IBAN: GR851                            | 26,040.00<br>€ | Pending<br>Never<br>authorized | ✓ X Q          |

## Transactions

To view all transactions of an account, navigate to the Account, and click the Transactions button.

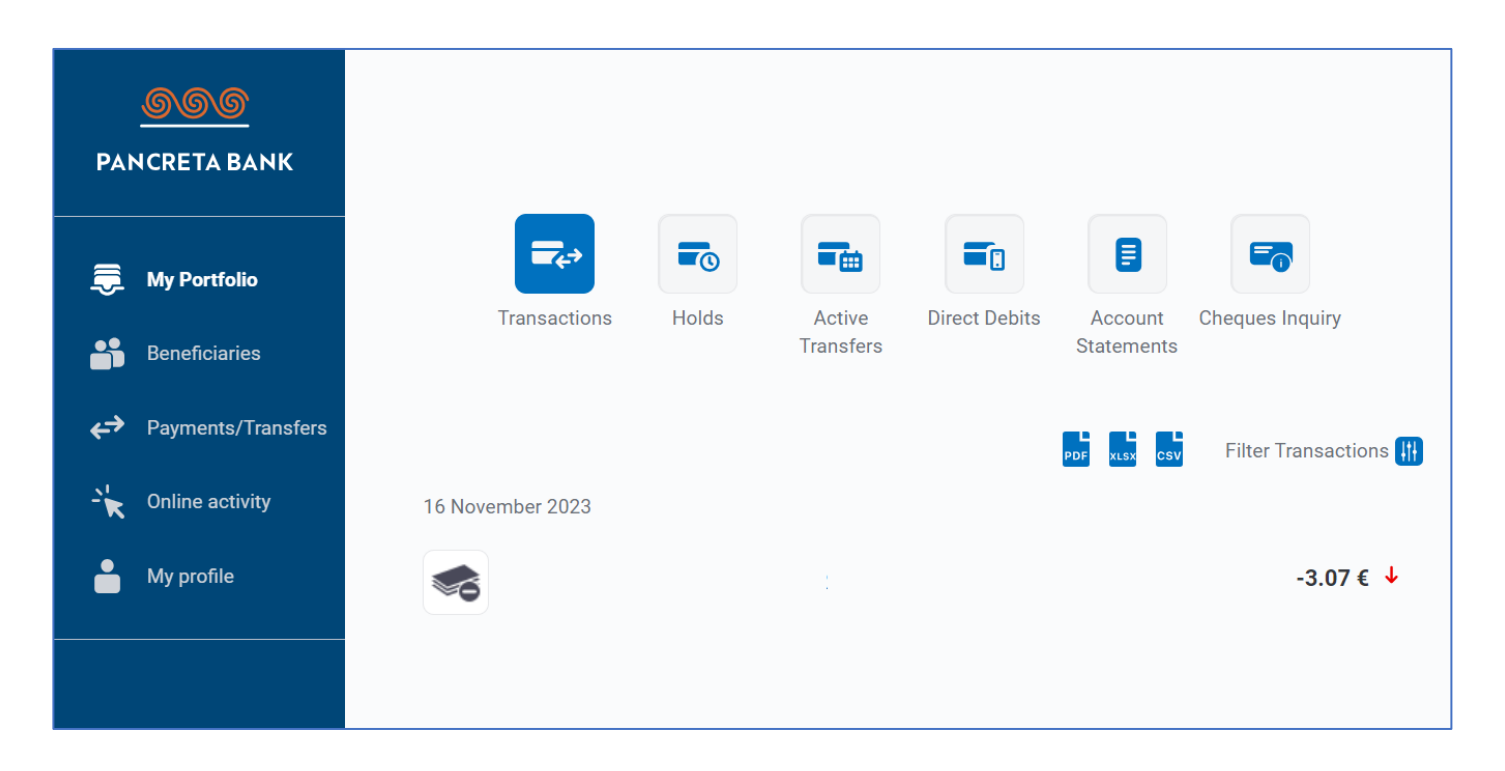

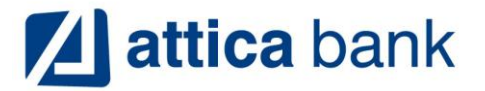

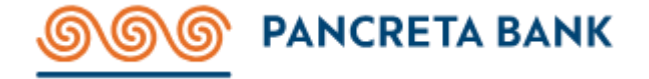

## Transaction Result - Proof of payment

To get hold of a copy of any outbound transaction visit and navigate to *Payments/Transfers* menu  $\rightarrow$  *More Options* (*Gear Icon*)  $\rightarrow$  Transaction Result.

**Important:** Each user can find all the executed outbound transactions on this option, thus can download the cyber receipt ONLY for the transactions that the logged-in user is involved in the execution, e.g. be the first approver.

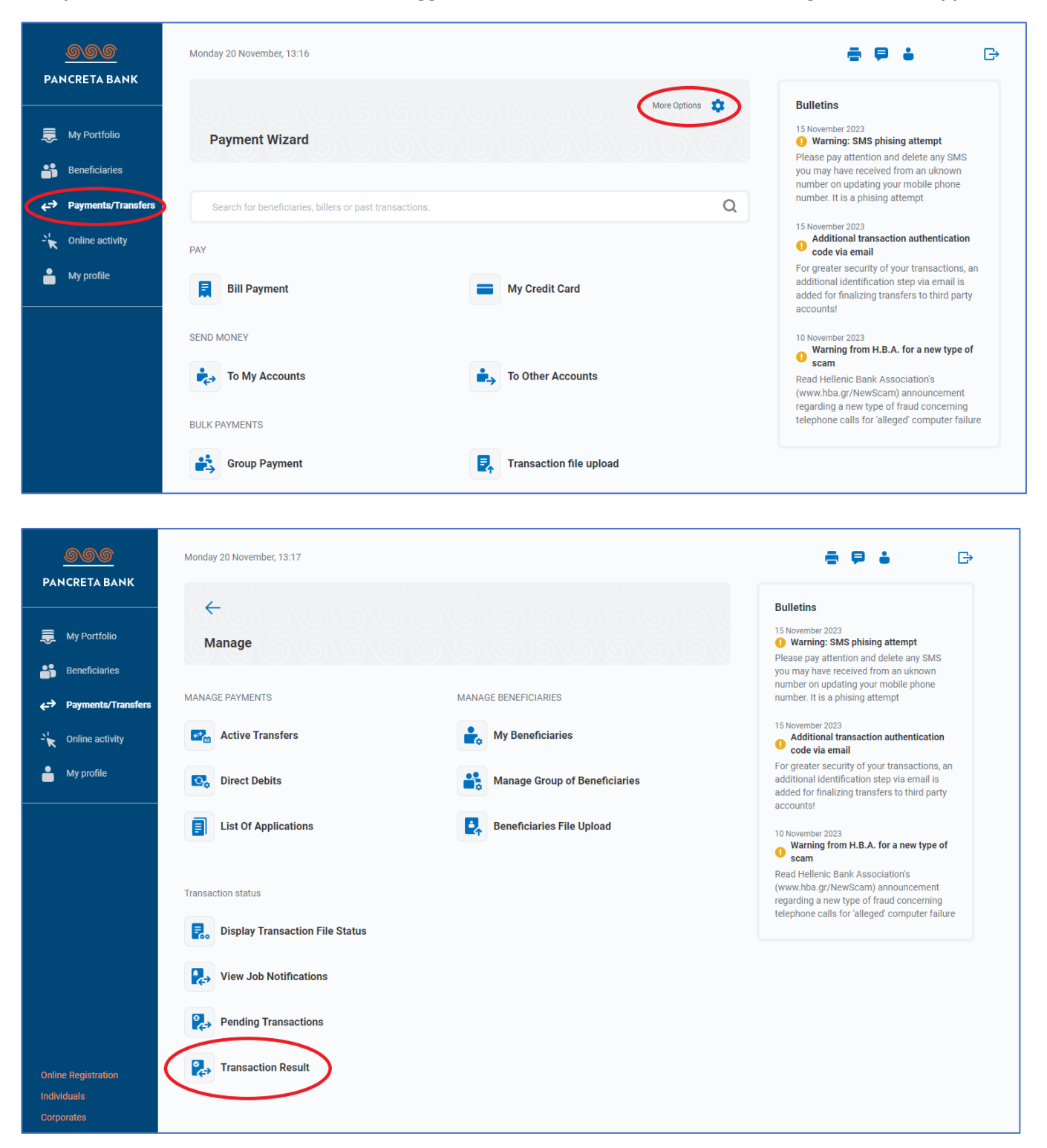

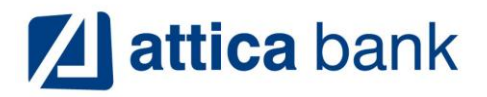

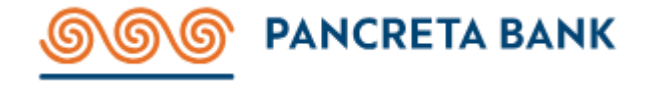

|                                                                 | Monday 20 Novemb                          | per, 13:20                                                        |                                                   |                                                   |        |                       |            |            | ē₽ i D                                                                                                    |
|-----------------------------------------------------------------|-------------------------------------------|-------------------------------------------------------------------|---------------------------------------------------|---------------------------------------------------|--------|-----------------------|------------|------------|----------------------------------------------------------------------------------------------------|
| PANCRETA BANK                                                   | ÷                                         |                                                                   |                                                   |                                                   |        |                       |            |            | Bulletins                                                                                                    |
| 👼 My Portfolio                                                  | Transactio                                | on Status                                                         |                                                   |                                                   |        |                       |            |            | 15 November 2023<br>Warning: SMS phising attempt<br>Please pay attention and delete any SMS                                                                         |
| <ul> <li>Beneficiaries</li> <li>↔ Payments/Transfers</li> </ul> |                                           |                                                                   |                                                   |                                                   |        | Clea                  | ar filters |            | you may have received from an uknown<br>number on updating your mobile phone<br>number. It is a phising attempt                                                     |
| - 🔭 Online activity                                             | Date/Time                                 | Transaction                                                       | From                                              | То                                                | Amount | Recurring<br>Instance |            |            | 15 November 2023<br>Additional transaction authentication<br>code via email                                                                                         |
| Ay profile                                                      | 24 October 2023<br>15:47:39               | Bill Payment<br>Maker:<br>Authorizer:                             | opseos maria<br>(GR52087002100000<br>00011100475) | 90301                                             | 2.30€  | No                    | Q          | . <b>⊥</b> | For greater security of your transactions, an<br>additional identification step via email is<br>added for finalizing transfers to third party<br>accounts!          |
|                                                                 | 24 October 2023<br>15:47:26<br>✓ Posted   | Bill Payment<br>Maker:<br>Authorizer:                             | opseos maria<br>(GR52087002100000<br>00011100475) | 90301                                             | 2.30€  | No                    | Q          | .Ł         | 10 November 2023<br>Warning from H.B.A. for a new type of<br>scam                                                                                                   |
|                                                                 | 10 October 2023<br>11:57:57<br>✓ Posted   | Transfer to Another Bank<br>Maker:<br>Authorizer:                 | opseos maria<br>(GR52087002100000<br>00011100475) | anifantaki<br>GR09017275000<br>0575008543961<br>5 | 2.00€  | No                    | Q          | <u>↓</u>   | Read Hellenic Bank Association's<br>(www.hba.gr/NewScam) announcement<br>regarding a new type of fraud concerning<br>telephone calls for 'alleged' computer failure |
|                                                                 | 12 September<br>2023 14:03:15<br>✓ Posted | Intrabank Transfer<br>Maker:<br>Authorizer:                       | GR850870021000000<br>0011218803                   | ΓΙΑΛΑΜΑΣ<br>ΓΕΩΡΓΙΟΣ<br>ΑΝΤΩΝΙΟΣ<br>100-0         | 1.90€  | No                    | Q          | <u>↓</u>   |                                                                                                    |
|                                                                 | 6 September<br>2023 11:30:29              | Transastion in Foreign Currency<br>or outside E.U.<br>Authorizer. | opseos maria<br>(GR52087002100000<br>00011100475) | rgb<br>GR82017116400<br>0616412678344<br>7        | 5.00€  | No                    | Q          |            |                                                                                                    |

## Statements

To view a monthly statement, visit the relevant account from the portfolio menu and click the Account Statement button.

| <b>GGG</b><br>PANCRETA BANK |                                                                   |            |
|-----------------------------|-------------------------------------------------------------------|------------|
| My Portfolio Beneficiaries  | Transactions Holds Active Direct Debits Transfers Cheques Inquiry |            |
| ← Payments/Transfers        | Statement for 31/10/23                                            | р.<br>Рог  |
| My profile                  | Statement for 30/09/23                                            | рол<br>Рол |
|                             | Statement for 14/09/23                                            | PDF        |

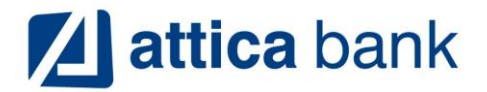

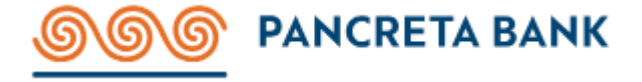

# Beneficiaries

To add a beneficiary please follow the steps below:

| <b>DANCRETA BANK</b>                                         | Thursday 16 November, 13:50                         | ● ♥ a ▷                                                                                                    |
|--------------------------------------------------------------|-----------------------------------------------------|----------------------------------------------------------------------------------------------------|
| My Portfolio                                                 | (F) My Beneficiaries                                | Bulletins<br>03 November 2023<br>1 Warning: SMS phising attempt<br>Please pay attention and delete any<br>SMS you may have received with a                                                                                                    |
| Payments/Transfers     Online activity     My profile        | Search for a beneficiary Q                          | hyperlink to Pancreta Bank ebanking.<br>It is a phising attempt!<br>27 July 2023<br>New service - Swift & Foreign<br>currency transactions<br>Make transactions to non E.U.<br>countries in Eur or Foreign<br>Currencies. Navigate to menu<br>'Transfer to Other Accounts'                                                                                                    |
| Individuals<br>Corporates                                    |                                                     |                                                                                                    |
| PANCRETA BANK  My Portfolio Beneficiaries Payments/Transfers | Thursday 16 November, 13:54                         | <ul> <li>Image: Constant of the second second s</li></ul> |
| My profile                                                   | Full name Nickname                                  | New service - Swift & Foreign<br>currency transactions<br>Make transactions to non E.U.<br>countries in Eur or Foreign<br>Currencies. Navigate to menu<br>'Transfer to Other Accounts'                                                                                                    |
|                                                              | Add Account or IBAN  Add an Account or IBAN  Submit |                                                                                                    |

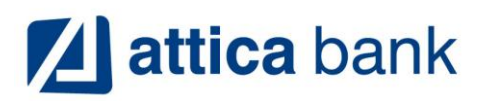

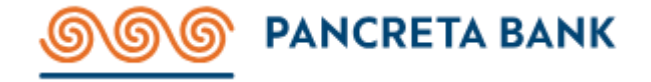

|                      | Q                                             |  |
|----------------------|-----------------------------------------------|--|
|                      | Add an Account or IBAN                        |  |
|                      | Add some details and let US do the hard work. |  |
| at's your beneficiar | ry IBAN or Account?                           |  |
|                      |                                               |  |
| IBAN OR ACCOU        | JNT                                           |  |